- 1. Right-click on Desktop
- 2. Select "New"
- 3. Select "Shortcut"
- 4. A window pops up.
- 5. Copy and Paste the whole line below into the textbox

"C:\Program Files\Internet Explorer\iexplore.exe" -extoff https://tank.chinsay.com

**Click Next** 

|                                                                                                    | ×      |
|----------------------------------------------------------------------------------------------------|--------|
| Create Shortcut                                                                                                    |        |
| What item would you like to create a shortcut for?                                                                        |        |
| This wizard helps you to create shortcuts to local or network programs, files, folders, computers,<br>Internet addresses. | or     |
| Type the location of the item:                                                                                            |        |
| rogram Files\Internet Explorer\iexplore.exe" -extoff https://dry.chinsay.com Browse                                       |        |
| Click Next to continue.                                                                                                   |        |
| Next                                                                                                    | Cancel |

The above program location works on most computers. If it doesn't. Click "browse" and navigate your way to:

C:\Program Files\Internet Explorer And select **iexplore.exe** and press "OK" Then add the below line after the text in the textbox. -extoff <u>https://tank.chinsay.com</u> Click Next

6. Type "Chinsay Internet Explorer" in the textbox.

7. Click "Finish"

Your new shortcut will now be on your desktop, use it when logging into Chinsay.

There should be a yellow bar at the top of the page saying that "no plug-ins were loaded" when using the shortcut. Press the "X" on the far right to hide the bar.